# **User Manual of XB-809 Master Controller**

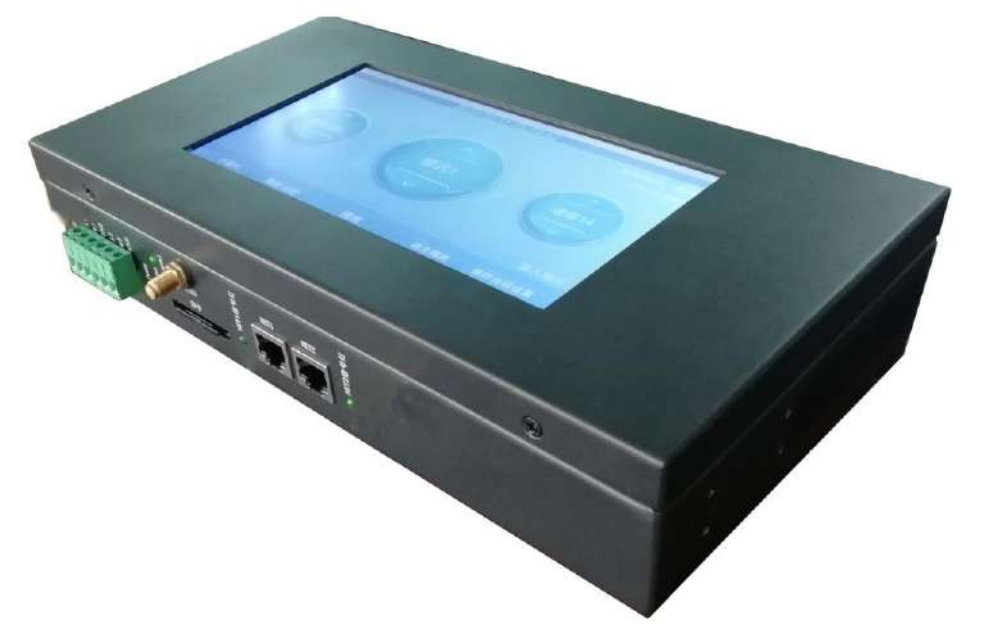

## I. Features of master controller

Salient features:

- 1. Ultra-large touch screen, intuitive display, quick and simple operation, controller status monitoring at any time.
- 2. Powerful performance, able to load up to 160,000 pixels or 80 slave controllers
- 3. Adopting GPS/Beidou dual satellite synchronization module to realize the synchronization of each frame between multiple devices.
- 4. Equipped with RS-485 ports (Modbus) and UDP ports for connecting to third-party devices.
- 5. Supporting Bluetooth control, mobile phone control, real-time PC/mobile phone APP control, LAN file replacement, and the Internet remote file replacement.
- 6. Supporting timing play and multi-level encryption function.

#### **General features:**

- 1. The play content is stored in the SD card, which can store up to 32 effect files. The SD card capacity supports 4G-32GB, supporting single effect play, effect cyclic play, and effect acceleration and deceleration.
- 2. The master controller can automatically/manually the slave IDs. Multiple controllers can be set together or individually.
- 3. The master controller has multiple built-in effects and dimming function to test the loaded multi-channel lamps.
- 4. The controller has DMX512 address writing and testing functions. It can write address for DMX512 IC loaded on single port or all ports, and test the address.
- 5. The controller adopts standard TCP/IP network protocol, and the signal transmission is more stable. 100-BASE/1000-BASE transmission rate can be selected.
- 6. It can be used offline with our T-730/T-790 and can carry up to 160,000 pixel points or 80 controllers.
- 7. Support GPS/BDS dual-mode-satellite synchronization, wireless RF synchronization, and GPS/BDS dual-mode cyclic synchronization.
- 8. IC controller for DMX lamps comes with address writing function.

## II. Support controller: T-790/T-790D/T-750/T-730

# **III.** Controller image

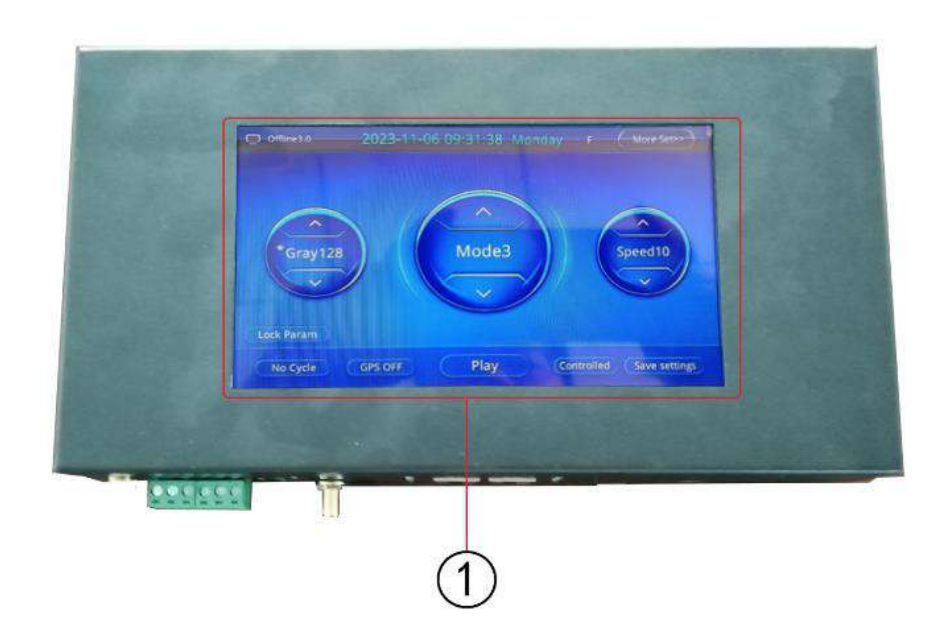

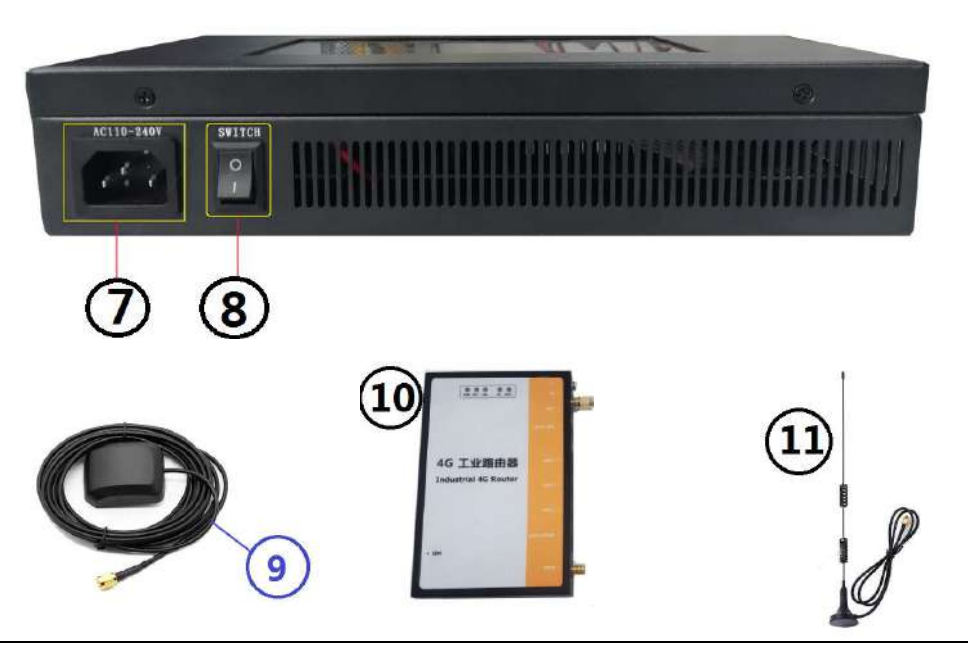

| Controller identi  | fication                   |                    |                 |
|--------------------|----------------------------|--------------------|-----------------|
| 1. LCD screen      | 2. RS485 control interface | 3. Controller      | 4. GPS/BDS      |
|                    |                            | indicator          | interface       |
| 5. SD card slot    | 6. Network interface and   | 7. Power interface | 8. Power switch |
|                    | signal indicator           |                    |                 |
| 9. GPS/BDS         | 10. 4G industrial router   | 11. 4G antenna     |                 |
| antenna (optional) | (optional)                 | (optional)         |                 |

# IV. Definition of indicators and keys

### 1. Indicator definition:

| To wer indicator Aiways on alter power on |
|-------------------------------------------|
|-------------------------------------------|

| STATUS                   | Status indicator             | Off when normal                                     |
|--------------------------|------------------------------|-----------------------------------------------------|
| Signal                   | Synchronous signal indicator | Frequently flash when there is an RF/GPS/BDS signal |
| NET1 signal<br>indicator | Cascade signal               | Frequently flash when there is a signal             |
| NET2 signal<br>indicator | Cascade signal               | Frequently flash when there is a signal             |

#### 2. Port definition

| Name                                                | Marking Remarks                                     |                                                                                                    |
|-----------------------------------------------------|-----------------------------------------------------|----------------------------------------------------------------------------------------------------|
| Power interface                                     | AC110-240V Power cable equipped when leaving the fa |                                                                                                    |
| GPS/BDS antenna<br>interface                        | GPS/BDS                                             | GPS/BDS satellite antenna interface                                                                                                    |
| A1/B1/GND                                           |                                                     | RemarksPower cable equipped when leaving the factoryGPS/BDS satellite antenna interfaceChannel 1 485 interface (third-party device, etc.)Channel 2 485 interface (connect to consoledecoder and other devices)RJ45 network signal interface 1RJ45 network signal interface 2SD card slot |
| RS485 interface                                     | A2/B2/GND                                           | Channel 2 485 interface (connect to console decoder and other devices)                                                                                                    |
| NetworkcascadeNET1RJ45 netwointerfaceNET2RJ45 netwo |                                                     | RJ45 network signal interface 1                                                                                                    |
|                                                     |                                                     | RJ45 network signal interface 2                                                                                                    |
| SD card                                             | SD card                                             | SD card slot                                                                                                    |
| SD caru                                             |                                                     |                                                                                                    |

## 3. Frame frequency of speed level:

| Speed | Frame         | Speed | Frame         | Speed | Frame         | Speed | Frame         |
|-------|---------------|-------|---------------|-------|---------------|-------|---------------|
| Level | frequency/sec | Level | frequency/sec | Level | frequency/sec | Level | frequency/sec |
| 1     | 4 frames      | 5     | 8 frames      | 9     | 14 frames     | 13    | 23 frames     |
| 2     | 5 frames      | 6     | 9 frames      | 10    | 16 frames     | 14    | 25 frames     |
| 3     | 6 frames      | 7     | 10 frames     | 11    | 18 frames     | 15    | 27 frames     |
| 4     | 7 frames      | 8     | 12 frames     | 12    | 20 frames     | 16    | 30 frames     |

## V. Wiring diagram

## 1. Single could master controller control

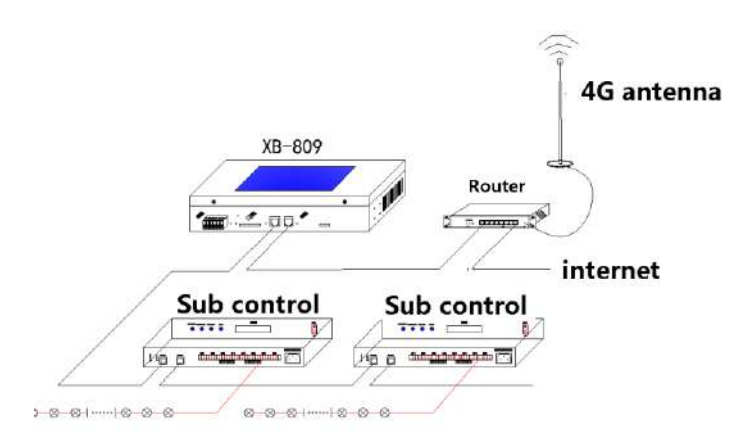

## 2. Integrated online/offline control

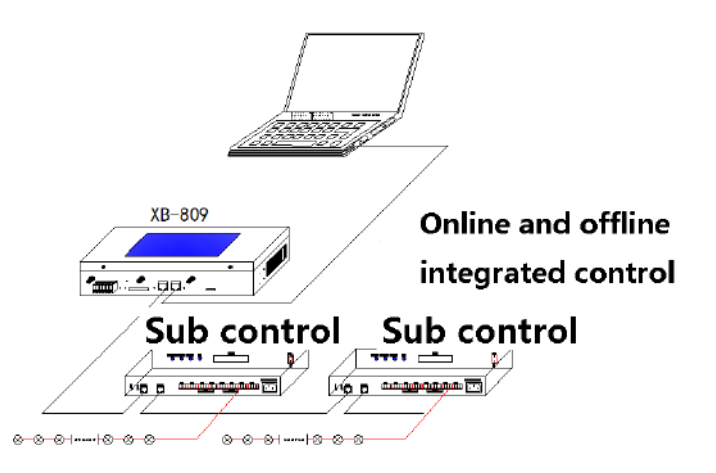

## 3. Integrated online/offline control of multiple master controllers

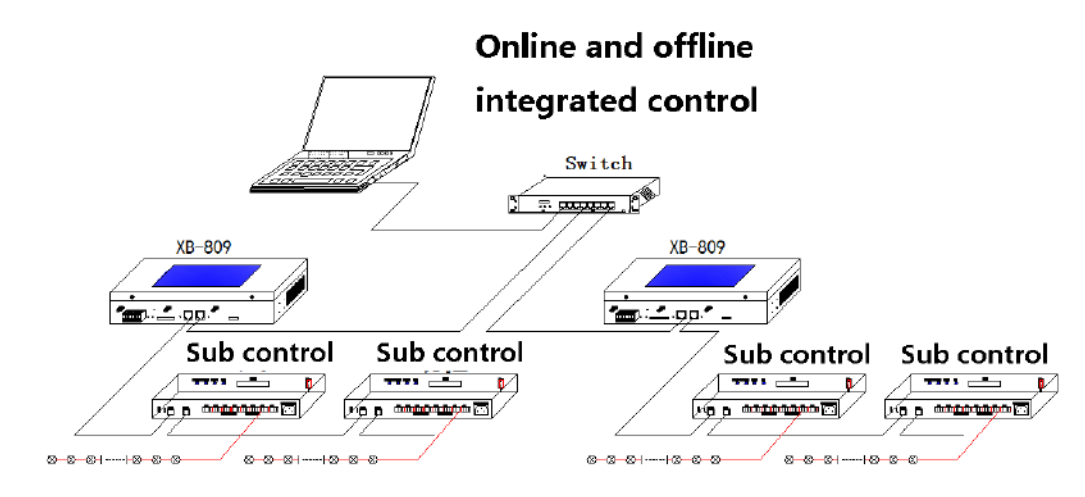

## 4. Synchronous control of GPS/BDS satellite signal of multiple master controllers

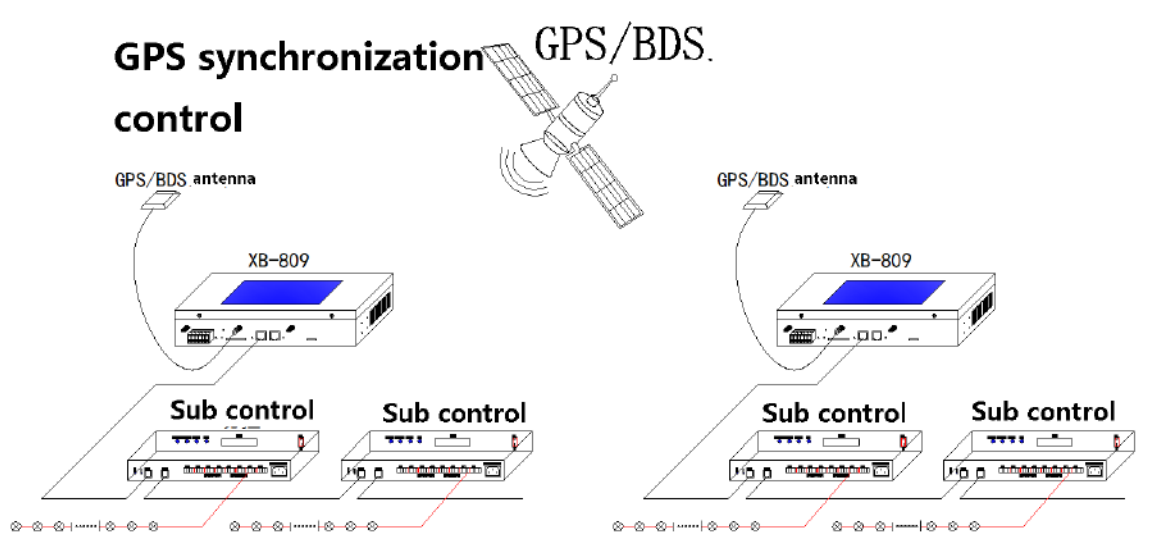

Note: The synchronization method is GPS/BDS dual-mode satellite signal control. When the controller adopts satellite for synchronization, the antenna of the satellite shall be placed outdoor.

### VI. Introduction of touch screen operations

(1) Screen protection interface (2) Play interface (3) Function interface

#### 1. Screen protection interface

**1.1** Screen protection interface: If the main touch screen has no operation for 1 min, it will enter the screen protection interface.

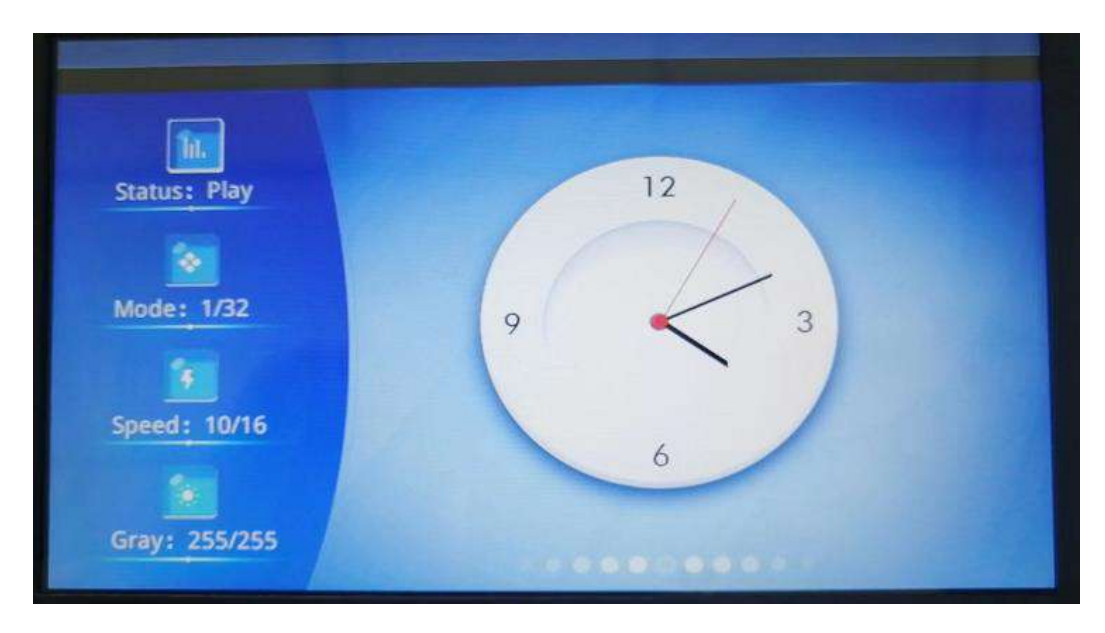

#### **1.2 Display content**

Status: Play/Pause

Program: Current program number/total number of SD card programs

Speed: Current play speed level/maximum play speed level

Brightness: Current lamp display brightness/maximum display brightness

Time: Current time

1.3 Exit screen protection: Click the screen to exit and enter the play interface

## 2. Play interface

2.1 **Play Interface**: Normal play of master controller, display the play status and set parameters of current master controller

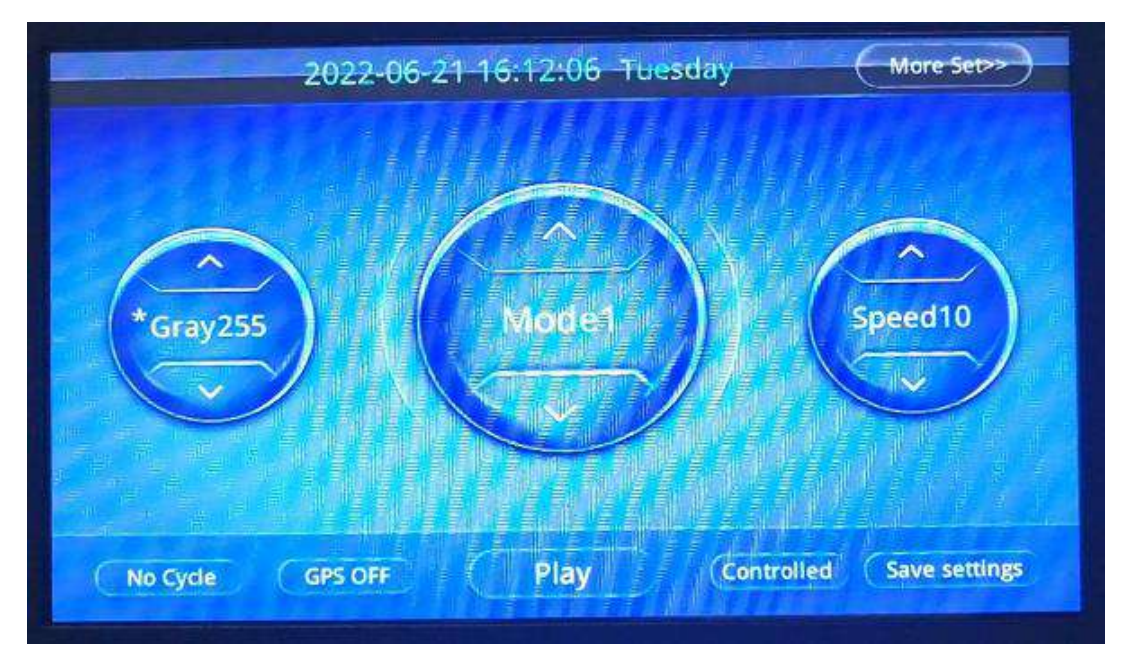

### 2.2 Display content

1. Mode: Current play program (click the up/down arrow on the mode icon to switch the mode)

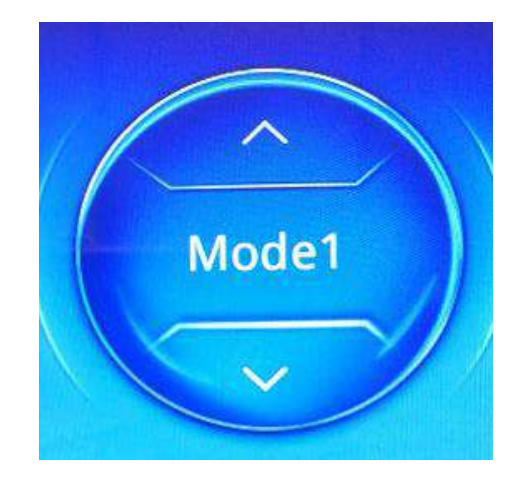

2. **Speed**: Current play speed (click the up/down arrow on the mode icon to switch in the range of 1-16)

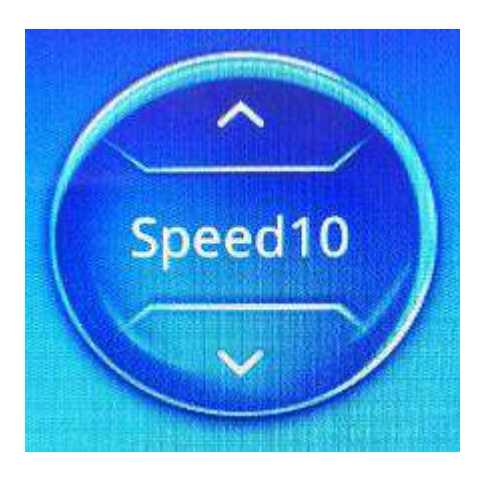

3. Brightness: Current lamp brightness (click the up/down arrow on the speed icon to switch the brightness)

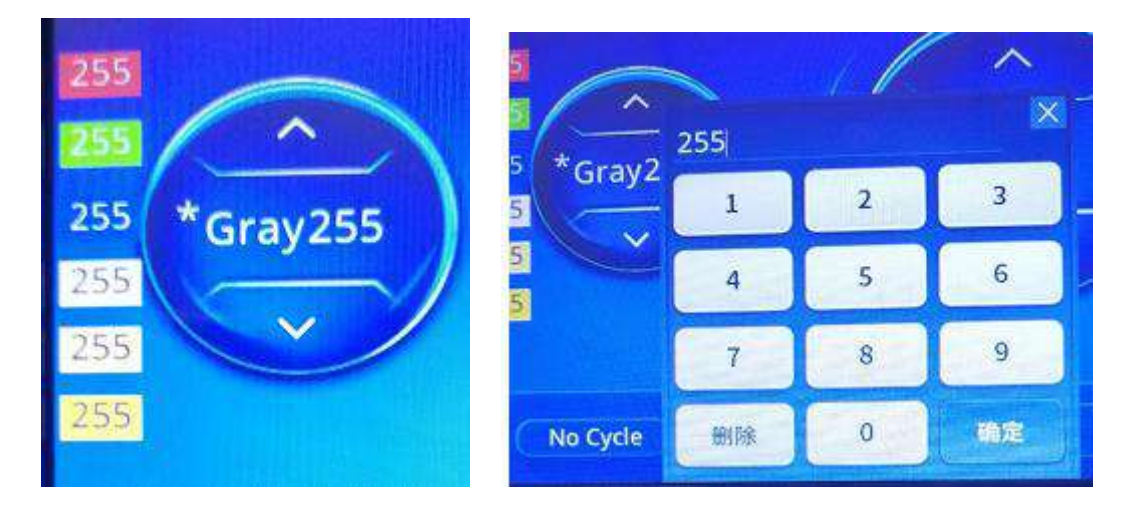

Click "Brightness 255":

Pop up a numeric keypad for entering values.

Change the brightness of all channels.

Click "\*": Change the brightness of each channel.

The click 255.

Pop up a numeric keypad for changing value.

#### Note: Brightness parameters are saved on the slave controller.

4. Play/Pause: Click to switch

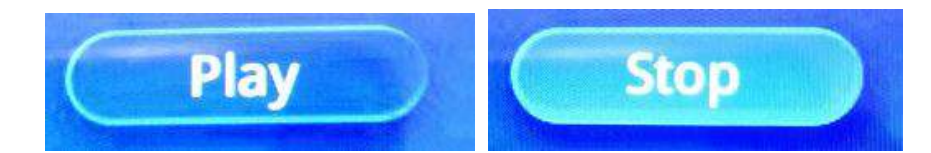

5. Cycle/Not Cycle: Click to switch

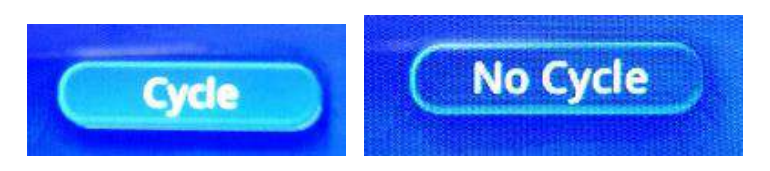

6. **Auto play** (not forced/timing play)/**forced play** (switch between manual and forced play mode)/**Timing play** (local/remote timing)

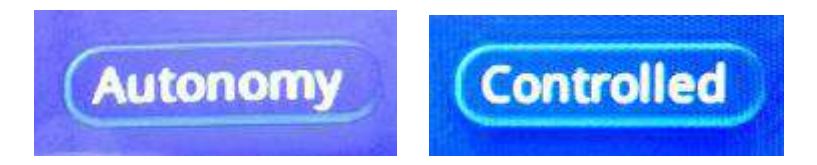

7. Online state: Display whether the controller is online

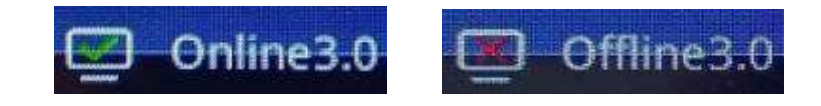

**8. GPS switch:** Turn on GPS when the synchronous mode is selected. If connected normally, the upper right corner of the play interface displays "GPS connected successfully".

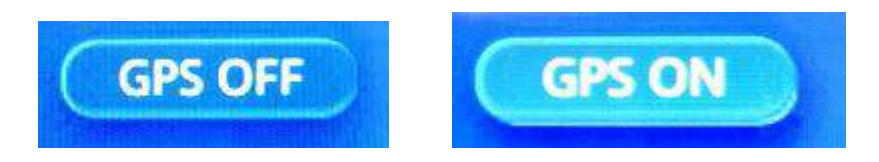

9. Save current settings: Click to save the settings

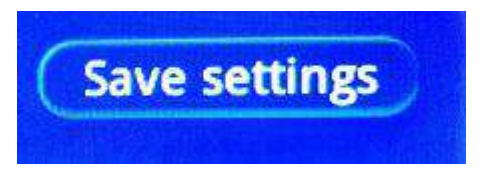

Note: If you need to keep the settings on the play screen, you need to click <u>Save Current Settings</u> before shutting down the computer.

## **3.** Test function interface

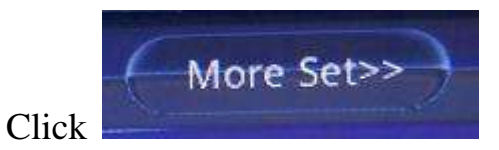

in the lower right corner of the play interface to enter the

## function interface

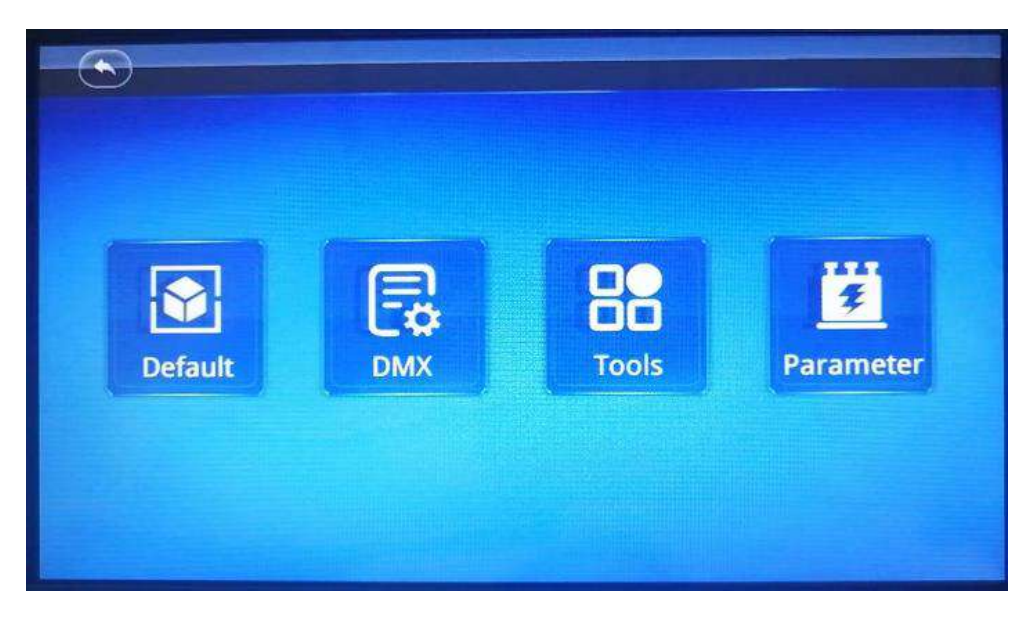

(1) Built-in effect (2) DMX settings (3) Auxiliary functions (4) System parameters

\*1. Built-in effect: Play the built-in effects in the controller

|         |                | Flash Test     | Count Dimming  |
|---------|----------------|----------------|----------------|
|         | IC: DMX        | Color Change   | Color Gradient |
|         |                | All Change     | All Gradient   |
|         | Channel num: 3 | Cofor Transfer | CH1 Gradient   |
|         | Speed: 10      |                | CH3 Gradient   |
| Default |                | CH4 Gradient   | CH5 Gradient   |
| Delault |                | CH6 Gradient   |                |

IC model: Loading lamp IC (click to enter the list and select a model)

| DMX     | DMX 500KB | DMX 750KB | G58206 |
|---------|-----------|-----------|--------|
| UC51903 | SM16703   | TM1804    | G58208 |
| UC55603 | SM16714   | TM1913    | W52811 |
| UC58904 | SM16813   | TM1914    | WS2810 |
| UCS9812 | SM16803   | TM1814    | P9883  |
| UCS2603 | SM16804   |           |        |

Channel Number: Click 1-6 to switch.

Speed: Click 1-16 to switch.

## 1.1 Built-in Effect

|                |                |                | Jump from channel  | Ramp from          |
|----------------|----------------|----------------|--------------------|--------------------|
|                |                | -              | to channel         | channel to channel |
|                | Flash Test     | Count Dimming  | All jump           | All ramp           |
| IC: DMX        | Color Change   | Color Gradient | Shift from channel | Channel 1 ramp     |
|                | All Change     | All Gradient   | to channel         | chamerrramp        |
| Channel num: 3 | Color Transfer | CH1 Gradient   |                    |                    |
| counts 10      |                | CH3 Gradient   | Channel 2 ramp     | Channel 3 ramp     |
| aperu: 10      | CH4 Gradient   | CHS Gradient   | Channel 4 ramp     | Channel 5 ramp     |
|                | CH6 Gradient   |                | Channel 6 ramp     |                    |

#### **1.2 Channel test (overall test of lamp pixels)**

|                | Flash Test | Count Dimming |
|----------------|------------|---------------|
| IC: DMX        | СН1        | CH2           |
|                | CHB        | CHE           |
| Channel num: 3 |            | CHE           |
| Speed: 10      | All Bright | All Block     |
|                |            |               |

| Channel 1              | Channel 2     |
|------------------------|---------------|
| Channel 3              | Channel 4     |
| Channel 5              | Channel 6     |
| All ON                 | All OFF       |
| Brightness: 255 (0-25) | 5 adjustable) |

#### **1.3 Pixel counting function**

**Pixel Number**: (adjustable range)

Current Pixel: Change with test

Maximum Pixel: Set to 1-1024 ("-"/"+" to adjust) before testing

Port Number: (adjustable range)

Current Port: Change with test

Maximum Port: Test port 1-640 ("-"/"+" to adjust)

Manual Count: Manually click test (check to enable)

Auto Count: Automatically test (check to enable)

Without Track: Single-point scan test (check to enable)

With Track: Click drag test (check to enable)

**Pixel-by-Pixel:** Test by pixel (test the next port after completing test of one port) (check to enable)

Port-by-Port: Test by port (overall test of port lamps) (check to enable)

| Flash      | Test     | C          | ount             | Dimming |
|------------|----------|------------|------------------|---------|
| Spot num : | - No     | w Num<br>1 | Real Max<br>1024 | +       |
| Port num:  |          | w Num      | Real Max<br>640  | ÷       |
| Manua      | Count    |            | Auto Cou         |         |
| 🖂 No tr    | avel     |            | Have trav        | rel     |
| By spo     | t 🗌 By p | ort C      | By spot+         | port    |

Pixel-by-Pixel + Port-by-Port: All ports set are tested at the same time (check to enable)

1.4 Static dimming (cannot be saved)

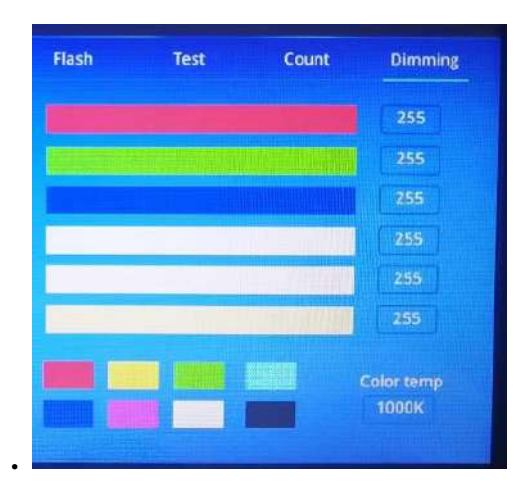

Brightness of each channel: Temporarily change the color between 0 and 255 (click the color bar to modify; or click the number to pop up a numeric keyboard to enter the value).

Color temperature adjustment: 1000K-9300K

Note 1: Brightness adjustment for temporary dimming is not used as a fixed channel brightness adjustment. Note 2: Built-in effects will pause during brightness adjustment of channels.

## \*2. DMX settings

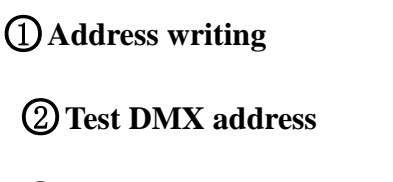

**③DMX** parameters

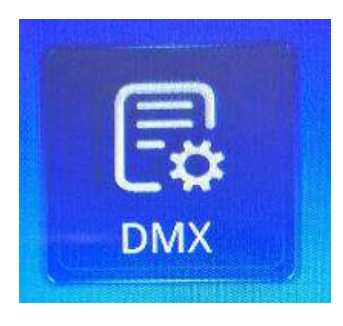

#### 2.1 Number

| Write address |          | Test address | DMX parameter |
|---------------|----------|--------------|---------------|
| Ch space      |          |              |               |
| - 3           | de de la | Manual test  | Reissue       |
| (0-255)       |          |              |               |
| Sel contri    |          |              | e <u>– E</u>  |
| - 0           |          |              |               |
| (0-200)       |          |              |               |
| Sel port      |          | Auto lest    |               |
| - 0           | +        |              |               |
| Sel port      | 4        | Auto test    | fart test     |

**START CH:** \*(1-4096)---(click "+"/"-" to switch).

**CH MODE:** \* ((0-255)---(click "+"/"-" to switch).

**Controller ID:** All controllers (1-80) (click "+"/"- to switch").

**PORT NUM:** All ports (1-16) (click "+"/"- to switch").

**IC**: Click to select the chip

#### Write Address: Click to start writing

#### Note: Chip list

| UCS512-A/B | SM1651X-3CH   | TM512AB | GS851X  |
|------------|---------------|---------|---------|
| UCS512-C   | SM1651X-4CH   | TM512AL | Hi512X  |
| UCS512-D   | SM17512       | TM512AC | QED512P |
| UCS512-E   | SM1752X/17500 | TM512AD | Hi512A0 |
| UCS512-F   | SM1852X       | TM512AE |         |
| UCS512-G   |               |         |         |

#### 2.2 Test DMX address

| Write address |   | Test address                                                                                                    | DMX paramete |
|---------------|---|----------------------------------------------------------------------------------------------------|--------------|
| Ch space      |   |                                                                                                    |              |
| - 3           |   | Manual test                                                                                                    | Reissue      |
| (0-255)       |   |                                                                                                    |              |
| Sei contri    |   | and the second second se | e (†         |
| - 0           |   |                                                                                                    |              |
| (0-200)       |   |                                                                                                    |              |
| Sel port      |   | Auto test                                                                                                    |              |
| 0             | 1 |                                                                                                    |              |
| (0-16)        |   |                                                                                                    | Start test   |

**CH MODE:** \* ((0-255)---(click "+"/"-" to switch).

**Controller ID:** All controllers (1-80) (click "+"/"- to switch").

**PORT NUM:** All ports (1-8) (click "+"/"- to switch").

MC Test: Click to test manually (click "+"/"-" to switch).

Compensate Mode: Click and the controller will send signal continuously

**AC Test**: Click to test automatically (click "+"/"-" to switch).

#### 2.3 DMX parameters (only for use by professionals)

| Vrite address                                              | Test ad                                  | dress                   | I D             | MX para                | mete            |
|------------------------------------------------------------|------------------------------------------|-------------------------|-----------------|------------------------|-----------------|
| -                                                          |                                          |                         |                 | W                      |                 |
| - 3                                                        | +                                        | Manual te               | 1               | 2                      |                 |
| (0-255)<br>el contri                                       |                                          |                         | 4               | 5                      |                 |
| - 0                                                        | 1                                        |                         | 7               | 8                      |                 |
| el port                                                    |                                          | Auto tes                | EN123           | 0                      | I               |
| 0 (0-15)                                                   |                                          |                         | Start te        | st                     |                 |
| s: 0 is all ID!                                            |                                          |                         |                 |                        |                 |
|                                                            |                                          |                         |                 |                        |                 |
|                                                            |                                          |                         |                 |                        |                 |
|                                                            |                                          |                         |                 |                        |                 |
|                                                            |                                          |                         |                 |                        |                 |
| 9                                                          |                                          |                         |                 |                        |                 |
| 9                                                          |                                          |                         |                 |                        |                 |
| UC5512-C4                                                  | SM17512                                  | TM512                   | PAC             | GS85                   | 1X              |
| UCS512-C4<br>UCS512-CN                                     | SM17512<br>SM1752X                       | TM512<br>TM512          | PAC             | GS85<br>Hi512          | 1X<br>2D        |
| UCS512-C4<br>UCS512-CN<br>UCS512-D                         | SM17512<br>SM1752X<br>SM17500            | TM512<br>TM512<br>TM512 | PAC<br>AD       | GS85<br>Hi512<br>QED51 | 1X<br>2D<br>12P |
| UCS512-C4<br>UCS512-CN<br>UCS512-D<br>UCS512-E             | SM17512<br>SM1752X<br>SM17500<br>SM1852X | TM512<br>TM512<br>TM512 | AC<br>AD<br>AAE | G585<br>Hist2<br>QED51 | 1X<br>2D<br>12P |
| UCS512-C4<br>UCS512-CN<br>UCS512-D<br>UCS512-E<br>UCS512-F | SM17512<br>SM1752X<br>SM17500<br>SM1852X | TM512<br>TM512<br>TM512 | AC<br>AD<br>AE  | GS85<br>Hista<br>QED51 | 1X<br>2D<br>12P |
| UCS512-C4<br>UCS512-CN<br>UCS512-D<br>UCS512-F<br>UCS512-F | SM17512<br>SM1752X<br>SM17500<br>SM1852X | TM512<br>TM512<br>TM512 | AC<br>AD<br>AE  | GS85<br>Hi512<br>QED51 | 1X<br>2D<br>12P |

1. Click the IC model in the IC list. For example, click "UCS512-E\*" and it displays as shown in the figure below:

| Transfer num 1                   | Set self channel number |
|----------------------------------|-------------------------|
| No signal status Save last frame | Self channel num 3 Set  |
| Color number 3                   |                         |
| Power on light gray              | Current Level           |
| 255 255 255 255                  | 16 16 16 10             |
| Set                              | Set                     |

2. Select the IC parameters to be changed, and click "SET" to complete settings.

# **\*3.** Auxiliary functions

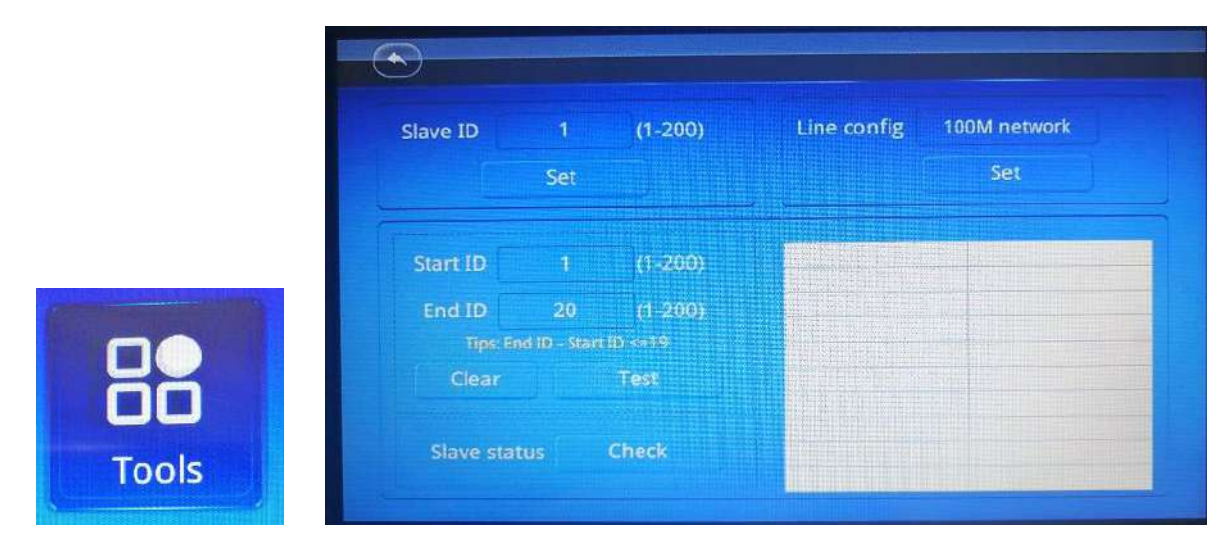

#### 3.1 Set slave ID:

1.1 Set the start slave ID and click "SET".

| 9        |     |         |
|----------|-----|---------|
| Slave ID | 1   | (1-200) |
|          | Set |         |

1.2 Start setting the ID and feed back the ID information.

| Now is setting,need more 15 sec | Set ok1,last ID is1 . |
|---------------------------------|-----------------------|
| 关闭                              | 关闭                    |
|                                 |                       |

1.3 Complete setting and click "Close".

3.2 Network configuration: Set the signal transmission rate 1000-BASE or 100-BASE adaptive / forced 100-BASE

| Line config | 100M network                                                                                                   | <br>Line config | Self-adaption |  |
|-------------|----------------------------------------------------------------------------------------------------|-----------------|---------------|--|
|             | Set                                                                                                    |                 | Set           |  |
|             | the second second second second second second second second second second second second second second second s |                 |               |  |

- 1. Select the required signal transmission rate.
- 2. Confirm the selection and click "SET".

#### 3.3 Packet loss rate test

1. Set the start slave ID and end slave ID (A maximum of 20 controllers can be tested at the same time)

| Start ID | 1            | (1-200) |
|----------|--------------|---------|
| End ID   | 20           | (1-200) |
| Tips: En | d ID - Start | ID <=19 |
| Clear    | Test         |         |

2. Click "Test" to view the test data

| ID:1  | lose rate 0%  |
|-------|---------------|
| ID:2  | lose rate100% |
| ID:3  | lose rate100% |
| ID:4  | lose rate100% |
| ID:5  | lose rate100% |
| ID:6  | lose rate100% |
| ID:7  | lose rate100% |
| ID:8  | lose rate100% |
| ID:9  | lose rate100% |
| ID:10 | lose rate100% |

Packet loss rate is 0%: Data connection is normal.

Packet loss rate is 1-99%: Data connection is abnormal.

Packet loss rate is 100%: Data connection is completely disconnected.

#### 3.4 Online status test: Test whether the controller is online

1. Click "Query"

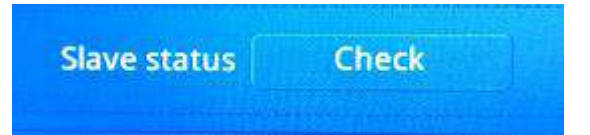

#### 2. View data

|       | online  |
|-------|---------|
| 1D:2  | offline |
| ID:3  | offline |
| ID:4  | offline |
| ID:5  | offline |
| ID:6  | offline |
| ID:7  | offline |
| ID:8  | offline |
| 10:9  | offline |
| ID:10 | offline |

## \*4. System parameters

| Master ID 1      | (1-40)                                                                                                    | UID                                                                                                    | XB2115621862                                                                                                    |
|------------------|----------------------------------------------------------------------------------------------------|----------------------------------------------------------------------------------------------------|----------------------------------------------------------------------------------------------------|
| (192.168.60.49   | )                                                                                                    | Remote encryt                                                                                                    | No encryt                                                                                                    |
| 🗌 LAN Master     |                                                                                                    | Open number                                                                                                    | Unlimited                                                                                                    |
| Modbus ID 4      | (((.240)                                                                                                    | Master version                                                                                                    | v8.6                                                                                                    |
|                  |                                                                                                    | Screen Version                                                                                                    | v1.9.7                                                                                                    |
| Bluetooth Open   | 26 Cose                                                                                                    | 2022-06-21 17:1                                                                                                    | 9553 561                                                                                                    |
| Cycle SYNC Close | Rogerti                                                                                                    | Wels mode                                                                                                    | Single Master                                                                                                    |
| Set Login        | Power ón possward                                                                                              | Language<br>Server sei 🕑                                                                                                    | Chinese 🗹 English<br>Serv3.0 🗍 Serv4.0                                                                                                    |
|                  | Master ID 1<br>(192.166.60.49<br>Leth Mastar<br>Modbus ID 1<br>Bluetooth Open<br>Cycle SYNC Close<br>Set Login | Master ID 1 (1-40)<br>(192 168 60.49)<br>Get Master<br>Modbus ID 1 (17-249)<br>Bluetooth Open 45 Close<br>Cycle SYNC Close Reset R<br>Set Login Posetrion password | Master ID 1 (1-40) UID   (192.168.60.49) Remote encryt   UNN Master Open number   Modbus ID 1 (1-240)   Modbus ID 1 (1-240)   Bluetooth Open A6   Close 2022-06-21 17:1   Cycle SYNC Close Reset It Work mode   Set Login Poweron assiverit Server set 2 |

#### 1. Set Master ID

When multiple master controllers are cascaded in the same network, the controllers shall be set with different IDs (IPs)

| Master ID | 1               | (1-40) |
|-----------|-----------------|--------|
|           | (192.168.60.49) |        |
| Ö         | LAN Master      |        |

#### Note: ID must be unique.

1.1 LAN Master Controller: When multiple master controllers are cascaded in the same network for synchronization, one controller is set as the master controller of the LAN, and others are the slave controllers. These slave controllers display "controlled by the first master controller" during synchronization.

#### 2. Modbus Address (1 by default)

When a third-party device/software controls the master controller, the Modbus address (1-240) of the controller shall be set.

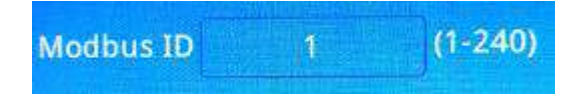

#### 3. Bluetooth Switch (turned on by default)

Click to switch - Enabled/Disabled

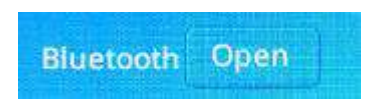

4. Cycle SYNC (cycle the programs in case of GPS synchronization)

Cycle SYNC Close Enabled/Disabled

#### 5. Factory Reset

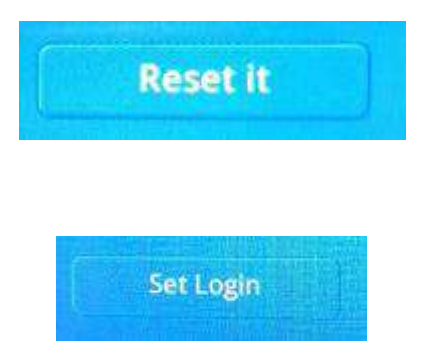

After inputting the password in the password box, click "Set Password" (1-6 digits, remember the password) to set the lock screen time.

| New password |     | Set encrypt |
|--------------|-----|-------------|
| Locker time  | 4   | (minute)    |
|              | Set |             |

After setting the lock screen, there will be a lock logo in the play interface, and you need to enter the password to enter the playback interface after the lock screen is enabled.

| đ | 2022-06-2 | Logi | in |    |  |
|---|-----------|------|----|----|--|
|   |           | 密码   |    | ×  |  |
|   | Login     | 1    | 2  | 3  |  |
|   |           | 4    | 5  | 6  |  |
|   |           | 7    | 8  | 9  |  |
|   |           | EHF8 | 0  | 御定 |  |

6. Set Lock Screen:

- (2) Remote Encryption Status: No encryption/Level 1 encryption/Level 2 encryption
- ③ Boot Times Encryption: No encryption/remaining boot times
- (4) Master Controller Version: Hardware version of master controller
- (5) Large Screen Version: Software version of large screen
- 6 Controller Time Calibration (GPS synchronization)
  - 2022-06-21 17:20:43 Set
- (7) Work Mode: Single/master (the selected mode takes effect after restarting the controller; the

single mode applies to 809D)

(8) Language Selection: Chinese/English (the selected language takes effect after restarting the

controller)

(9) Cloud Controller Selection: Cloud Controller 3.0/4.0 (3.0 is selected by default)

Server sel 🕑 Serv3.0 🗍 Serv4.0

#### 8. Boot Encryption (see attachment)

#### VII. Specific parameters

#### Memory card:

Type: SDHC card

Capacity: 4GB-32GB

Format: FAT32

Storage file: \*.BIN

#### **Physical parameters:**

Operating temperature: -10°C~60°C

Operating power: AC110-240V

Power consumption: 10W

Weight: 2.0 Kg

Data interface: Network interface

| UID            | XB2115    | 621862    |
|----------------|-----------|-----------|
| Remote encryt  | No encryt |           |
| Open number    | Unlimited |           |
| Master version | v8.6      |           |
| Screen version | v1.9.7    |           |
| 2022-06-21 17  | 20:43     | Set       |
| Work mode      | Single    | 🖂 Master  |
| Language 🗌     | Chinese   | 🕑 English |
| Server sel 😔   | Serv3.0   | Serv4.0   |

|      | <u> </u> |     |     |
|------|----------|-----|-----|
| <br> | -        |     |     |
|      |          |     | 0mm |
|      |          | 0 0 | A   |

E

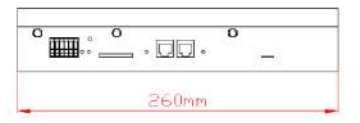

#### VIII. SD card formatting

1. Before copying files to the SD card, the SD card must be first formatted. (Note that it must be formatted before each copying).

- 格式化 可移动硬盘 (H:) × 容里 (P) 2. Format program file forma 7.39 GB -+未筑€ 1) SD Card Settings - "File System", "FAT32". FAT32 (默认) -分配单元大小(4) Default 默认配置大小 2 SD Card Settings - "Allocation Unit Size", click the configuratio size [还原设备的默认值@] drop-down button to select "Default configuration size" or 卷标 (L) click "Restore default value of device". 可移动硬盘 格式化选项 (0) ③ Start formatting. ☑ 快速格式化 (Q) ] 创建一个 MS-DOS 启动盘(M) As shown in the figure below: 开始(S) 关闭(C)
  - 3. The SD card cannot be hot swapped. It can only be plugged and removed after powering off the controller.

## **IX. Precautions:**

1. The maximum cascade between each two nodes (between controllers, between controller and master controller, and between controller and computer) can be 100 meters using CAT5 or above network cable.

Beyond this distance, switches or optical fibers can be added for long-distance transmission.

2. The crimping method of network cable is 568B direct connection.

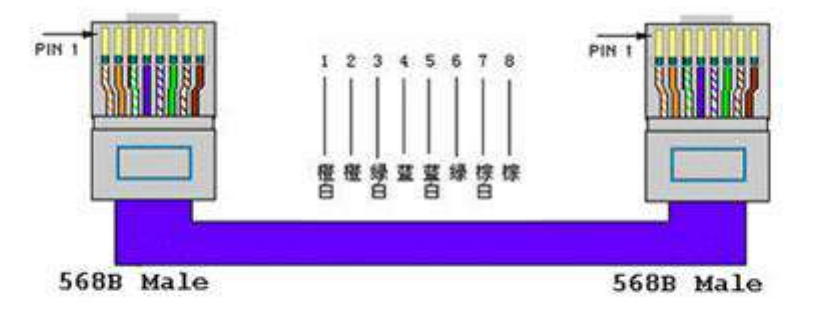

Orange white-1, orange-2, green white-3, blue-4, blue white-5, green-6, brown white-7, brown-8

| Version No. | Issue time | <b>Revision history</b>           |
|-------------|------------|-----------------------------------|
| V2.1        | /          | /                                 |
| V2.2        | 2022/5/12  | Device updated, added lock screen |
|             |            | and encryption functions          |